## Configuración de OneLogin

personal/alternativo

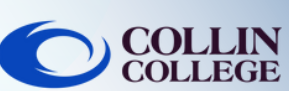

## NOTA:

Si no tiene acceso regular a un teléfono inteligente, puede seguir los pasos a continuación para configurar OneLogin con un correo electrónico personal/alternativo.

Inicie sesión en <u>https://collin.onelogin.com/</u> con su correo electrónico y contraseña de collin.edu. Cuando se le solicite, haga clic en Iniciar configuración.

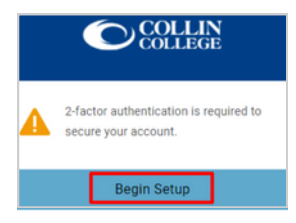

Seleccione Autenticación de correo electrónico OneLogin.

| Sel | Select Authentication Factor |   |  |  |  |  |
|-----|------------------------------|---|--|--|--|--|
| ٩   | OneLogin Protect             | + |  |  |  |  |
| ۲   | OneLogin Email               | + |  |  |  |  |

3

2

Vaya a su correo electrónico

personal/alternativo para obtener el código de 6 dígitos. Este es un ejemplo que muestra el correo electrónico que recibirá de OneLogin.

| D s | ome content in this message has been blocked because the sender isn't in your Safe senders list. I trust content from noreply@onelogin.com                  |  |  |  |  |  |
|-----|----------------------------------------------------------------------------------------------------|--|--|--|--|--|
| N   | noreply@onelogin.com<br>To: Vidh Patel                                                                                                    |  |  |  |  |  |
|     | CAUTION: This email originated from outside of the organization. Do not click links or open attachments unless you validate the sender and know the content |  |  |  |  |  |
|     | To access OneLogin, enter the following security code into your browser.                                                                                    |  |  |  |  |  |
|     | FD233D                                                                                                    |  |  |  |  |  |
|     | If you didn't request a OneLogin security code, please contact your administrator.                                                                          |  |  |  |  |  |

(4

Una vez que tenga el código de 6 dígitos, regrese a la pantalla OneLogin para ingresar el código y seleccione continuar.

| A confirmati  | on code was   | s sent to your | email |
|---------------|---------------|----------------|-------|
| Enter your co | nfirmation co | de             |       |
| FD233D        |               |                | Hid   |

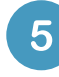

Es posible que se le solicite que agregue la extensión OneLogin a su navegador. Puede seleccionar Agregar la extensión OneLogin (si está disponible) o seleccionar Omitir.

Add OneLogin extension

skip

or

6

Después de la indicación de la extensión OneLogin, debería ver el portal OneLogin con acceso a la mayoría de los servicios de Collin.

| Frequents Person | collin College: Eve | rything   | Browse App Store |
|------------------|---------------------|-----------|------------------|
| 🝌 Ad Astra       | 🔅 canvas            | CougarWeb | EVERFI           |
| Ad Astra         | Canvas              | CougarWeb | EVERFI           |
| freshservice     | G grammarly         | KnowBe4   | Office 365       |
| freshservice     | Grammarly           | KnowBe4   | Office 365       |

**Soporte Técnico para Estudiantes** studenthelpdesk@collin.edu (C) 972.377.1777 (Disponible 24x7)